Recuperação de senha websai

Acesse o site <a href="https://websai.cps.sp.gov.br/">https://websai.cps.sp.gov.br/</a>

E clique em "Esqueceu a senha?"

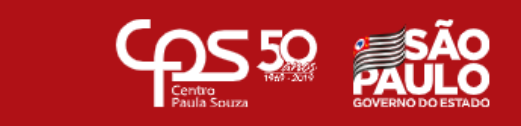

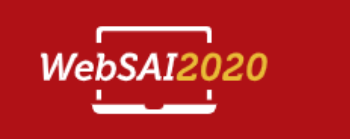

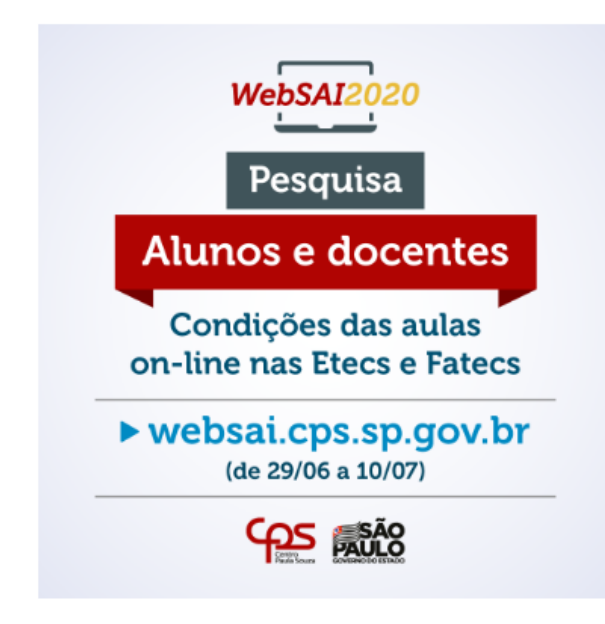

O WebSAI é uma plataforma de avaliação institucional do Centro Paula Souza, que anualmente consulta toda comunidade escolar professores, funcionários, pais de alunos, equipes de direção, das Escolas Técnicas Estaduais (Etecs) e Faculdades de Tecnologia de para conhecer a satisfação e o atendimento de expectativas de toda essa comunidade. Os dados coletados por ela possibilitam ar processos de funcionamento das unidades de ensino do Centro Paula Souza, seus resultados, seu desempenho com o passar do t na realidade social em que a instituição se insere.

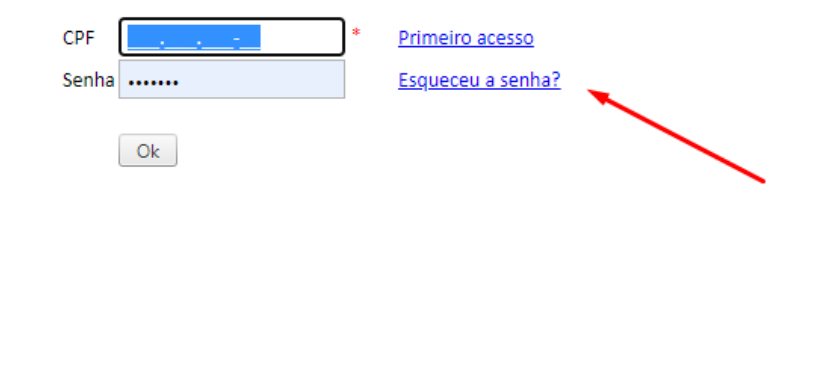

Digite o seu e-mail pessoal (e-mail usado no NSA)

E clique em OK

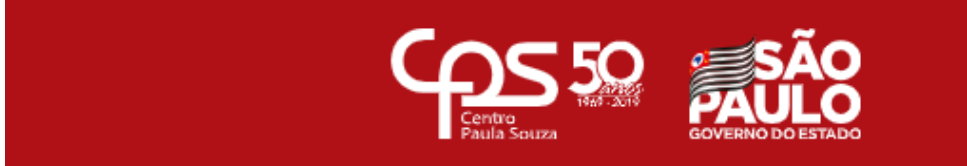

## Esqueci a Senha

Caso você tenha esquecido sua senha, informe abaixo seu email para que possamos reenviá-la. ATENÇÃO: Adicione o e-mail naoresponda@cps.sp.gov.br aos contatos da sua conta de e-mail para evitar que caia na caixa de spam.

| Email (*) |    |
|-----------|----|
|           | Ok |

A mensagem abaixo deverá aparecer

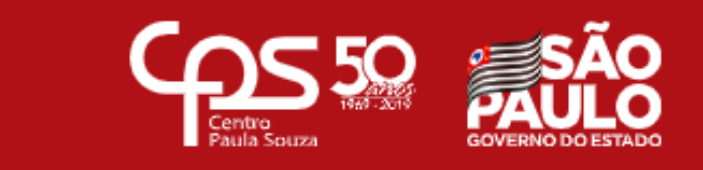

## Confirmação de Reenvio de Senha

Reenvio de Senha realizado com sucesso!

O sistema enviou para seu email uma mensagem contendo sua senha, que deverá ser utilizada no próximo acesso.

Voltar para Autenticação

Na sequência acesse o e-mail para verificar sua senha

importantes e não lidas 🔲 🕁 🍺 Centro Paula Souza CEETEPS - WebSAI - Reenvio de Senha - Bem vindo ao Sistema de Avaliação Institucional (SAI) do Centro Paula S...

O e-mail virá com a senha escrita como na imagem abaixo.

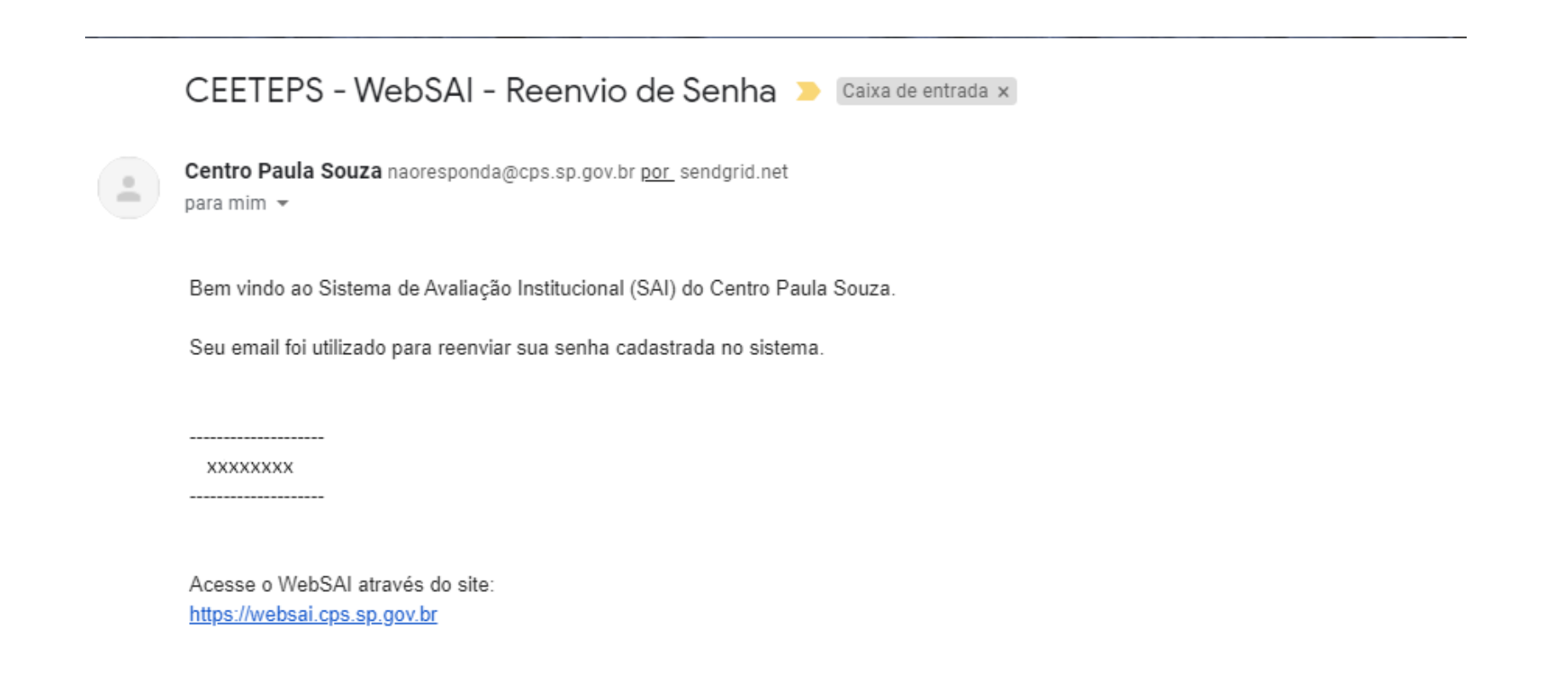

Volte no site <u>https://websai.cps.sp.gov.br/</u> digite o seu CPF e sua senha e clique em ok

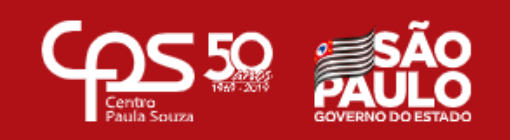

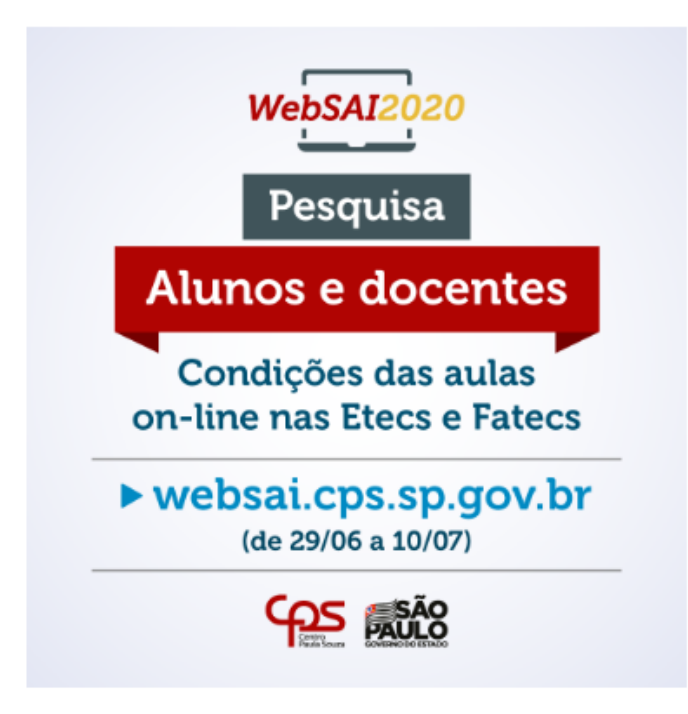

O WebSAI é uma plataforma de avaliação institucional do Centro Paula Souza, que anualmente consulta t professores, funcionários, pais de alunos, equipes de direção, das Escolas Técnicas Estaduais (Etecs) e Fac para conhecer a satisfação e o atendimento de expectativas de toda essa comunidade. Os dados coletado processos de funcionamento das unidades de ensino do Centro Paula Souza, seus resultados, seu desem: na realidade social em que a instituição se insere.

WebSAL

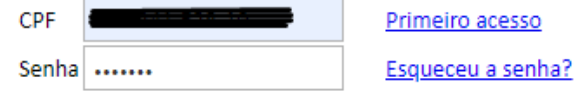

Ok